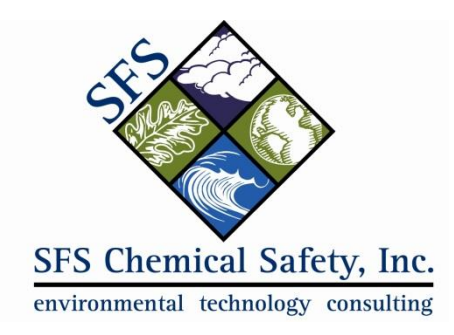

# **Configuring Chemical Incompatibility Checks**

The first thing to note is that *EMS associates incompatibility information with the location, but the checks are performed on the container, not the location.* 

So let's say that you have two locations defined, an Acid Cabinet and a Base Cabinet. You intend to store containers of acids in the Acid Cabinet and containers of bases in the Base Cabinet. You want to configure EMS so that a bottle of Hydrochloric Acid cannot be moved from the Acid Cabinet to the Base Cabinet.

What you need to do is to:

## 1. Configure Compatibility Rules for a Location

Configure the following two rules for the Acid Cabinet location:

- a. Acids are incompatible with Bases
- b. Bases are incompatible with Acids

You will also want to configure the same two rules for the Base Cabinet.

When you configure the rules, you need to specify that they are *classification* rules. Other types of rules are: hazard class, regulation and Uniform Fire Code.

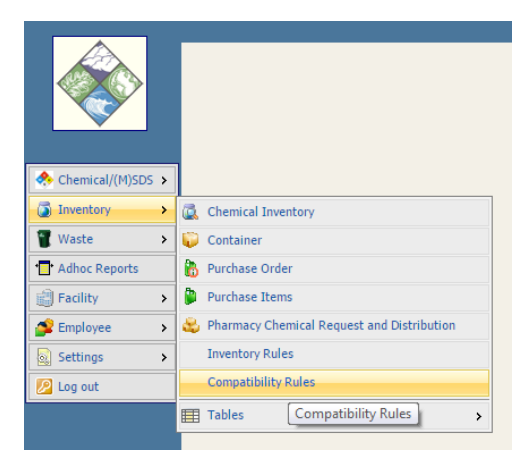

| mpatibility          | Rules            | * 4 4   | > | ₽₽ | P 🖆       | 6 🖌     | 3     | <b>1</b> | 1 | Tools | Records | Navigate |
|----------------------|------------------|---------|---|----|-----------|---------|-------|----------|---|-------|---------|----------|
| Area Selec           | tion —           |         |   |    | ▼ ACID    | CABINI  | ET    |          |   |       |         |          |
| Type:<br>Category A: | CLASSIF<br>ACIDS | ICATION |   | •  | . Inverse | Conditi | on: 🗌 |          |   |       |         |          |
| Category B:          | BASES            |         |   |    |           |         |       |          |   |       |         |          |

This is how you define a compatibility rule in EMS. For the Acid Cabinet, Acids are not allowed to be located with Bases. Note the "Inverse Condition" above. In general, it is helpful to check this box. That way, when you create a rule, it will automatically create the inverse condition. Namely, that at this location, Bases are also not allowed to be located with Acids.

It is not uncommon to end up with hundreds or even thousands of rules. One way to make it easier to create and manage these rules is to use the "Clone Rules" function that is in the Action menu:

|         | Type:        | CLASSIFICA | TION     |        | • |  |
|---------|--------------|------------|----------|--------|---|--|
|         | Area Type:   | LOCATION   |          |        | • |  |
| S       | ource Area:  | ACID CABIN | ET       |        |   |  |
| Destin  | ation Area:  | BASE/CORRO | OSIVES C | ABINET |   |  |
| Apply t | o all Areas: |            |          |        |   |  |

We use the clone function to create the same set of rules for the Base Cabinet.

Once we create the four compatibility rules needed for this example, we can review them in table form as shown below.

| Compatibility Rules |                         |                |            |            |  |  |  |  |
|---------------------|-------------------------|----------------|------------|------------|--|--|--|--|
| Г                   |                         |                |            |            |  |  |  |  |
|                     |                         | 58             | 3 records  |            |  |  |  |  |
|                     | Area                    | Туре           | Category A | Category B |  |  |  |  |
|                     | Acid Cabinet            | CLASSIFICATION | ACIDS      | BASES      |  |  |  |  |
|                     | Acid Cabinet            | CLASSIFICATION | BASES      | ACIDS      |  |  |  |  |
|                     | Base/Corrosives Cabinet | CLASSIFICATION | ACIDS      | BASES      |  |  |  |  |
|                     | Base/Corrosives Cabinet | CLASSIFICATION | BASES      | ACIDS      |  |  |  |  |

We can also select "Print Chart" from the Action menu to see the rules in the form of a chart:

|              | LOCA         | LOCATION Acid Cabinet |              |              |      |            |             |             |           |              |             | PRINT DATE |            | 12/11/2014   |      |              |             |     |              |             |             |              |              |      |             |              |
|--------------|--------------|-----------------------|--------------|--------------|------|------------|-------------|-------------|-----------|--------------|-------------|------------|------------|--------------|------|--------------|-------------|-----|--------------|-------------|-------------|--------------|--------------|------|-------------|--------------|
|              | ACID<br>ANHY | ACID<br>S             | ALCO<br>HOLS | ALDE<br>HYDE | ALKY | AMIN<br>ES | AMM<br>ONIA | ARO<br>MATI | BASE<br>S | CAUS<br>TICS | CYAN<br>OHY | ESTE<br>RS | ETHE<br>RS | HALO<br>GENA | HALO | INOR<br>GANI | KETO<br>NES | MON | NITRI<br>LES | OLEF<br>INS | ORG<br>ANIC | OXIDI<br>ZER | PETR<br>OLIU | PHEN | PHOS<br>PHO | SATU<br>RATE |
| ACID<br>ANHY |              | ×                     | ×            | ×            | ×    | ×          | ×           |             | ×         | ×            | ×           |            |            |              |      | ×            |             | ×   | ×            |             |             |              |              |      |             |              |
| ACIDS        | x            |                       | ×            | ×            | ×    | ×          | ×           | ×           | ×         | x            | x           | ×          | x          | ×            |      |              | ×           | ×   | ×            | ×           | x           |              |              |      | ×           |              |
| ALCO<br>HOLS | x            | ×                     |              | ×            | ×    |            |             |             |           |              |             |            |            |              | ×    | ×            |             | ×   |              |             |             |              |              |      |             |              |
| ALDE<br>HYDE | ×            | ×                     | ×            |              | ×    | ×          | ×           |             | ×         | ×            | ×           |            |            |              | ×    | ×            | ×           |     |              |             | ×           |              |              | ×    |             |              |
| ALKY         | x            | ×                     | ×            | ×            |      | ×          | ×           |             | ×         | ×            | ×           |            |            |              |      | ×            |             | ×   | ×            |             | ×           |              |              | ×    |             |              |

#### CHEMICAL INCOMPATIBILITIES BY CLASSIFICATION

## 2. Configure the Classification of the Chemicals

Next, you need to identify the classification of the chemical.

In the MSDS record for Hydrochloric Acid, you enter "acid" in the classification field. To do this, navigate to the MSDS record, click on the Chemical Reference Data tab, and go into "edit" mode.

| Product/MSDS/SDS                 |                                         |
|----------------------------------|-----------------------------------------|
|                                  |                                         |
| Product/MSDS/SDS CUSTOM FIELDS   |                                         |
| Prod.Name: HYDROCHLORIC ACID 40% |                                         |
| Manuf: MALLANKRODT               |                                         |
| Product Data COMP/REGs/MISC      | (M)SDS Image Chemical Ref. Data Enviror |
| Mol. Weight:                     | Specific Vol.:                          |
| Boiling Point:                   |                                         |
| Melting Point:                   |                                         |
| TWA:                             | Ir                                      |
| STEL:                            |                                         |
| Water Sol.:                      |                                         |
| Evap. Rate:                      |                                         |
| Conv. Factor:                    |                                         |
| Storage Req.:                    |                                         |
| Specific Gravity (LIQ):          |                                         |
| Density:                         | ▼                                       |
| pH:                              | Sj                                      |
| Flash PT:                        | Speci                                   |
| Classification: ACID             |                                         |
| Curies                           |                                         |

Click on the "…" button in the Classification field to display a list of classifications. Check the box next to all that you want to select.

| ease | , Select Functional Group                                | ж  |
|------|----------------------------------------------------------|----|
|      | 26 records                                               |    |
|      | Description                                              |    |
|      | ACID ANHYDRIDES                                          |    |
|      | ACIDS                                                    |    |
|      | ALCOHOLS - GLYCOLS - GLYCOL ETHER                        |    |
|      | ALDEHYDES ACETALDEHYDE                                   |    |
|      | ALKYLENE OX DES                                          |    |
|      | AMINES AND ALKANOLAMINES                                 |    |
|      | AMMONIA                                                  |    |
|      | AROMATIC HYDROCARBONS                                    |    |
|      | BASES                                                    |    |
|      | CAUSTICS                                                 |    |
|      | CYANOHYDRINS                                             |    |
|      | ESTERS                                                   |    |
|      | ETHERS                                                   |    |
|      | HALOGENATED COMPOUNDS                                    |    |
|      | HALOGENS                                                 |    |
|      | INORGANIC ACIDS                                          |    |
|      | KETONES                                                  |    |
|      | MONOMERS POLYMERIZABLE ESTERS                            |    |
|      | NITRILES                                                 |    |
|      | OLEFINS                                                  |    |
|      |                                                          | 12 |
|      | Description V Begins with V Seek Select All Unselect all |    |
|      | Ok Add Cancel                                            |    |

You can add additional classifications by clicking the "add" button:

| inctional Group | ĸ |
|-----------------|---|
| DESCRIPTION:    |   |
| Save Cancel     | 1 |

Once the classifications are associated with the MSDS, they will be associated with all containers that are associated with that MSDS.

### 3. Test the Functionality

Now that the Incompatibility Rules have been defined for the location AND the classifications have been defined for the chemicals, it is time to test. When you try to change the location of the Hydrochloric Acid from the Acid Cabinet to the Base Cabinet, EMS will process every compatibility rule for the location, checking Hydrochloric Acid against every container in the Base Cabinet.

| Container                                    |                                |             |
|----------------------------------------------|--------------------------------|-------------|
| _ Location                                   |                                |             |
| Loc./Desc.: ACID CABINET                     | . Building: BLV                |             |
| Facility: INET SMITH                         | Floor: Room: ETL               |             |
| Department:                                  | Control Area:                  |             |
|                                              |                                |             |
| Material Name: HYDROCHLORIC ACID, 6.0N       |                                |             |
| Manufacturer: INTEGRA                        | Supplier: INTEGRA              |             |
| Prod. Ref./Chem. Ref: HYDROCHLORIC ACID      | CAS: 7647-01-0                 |             |
| Phys. State: Liquid 🔻 Pure/Mix/Di            | lution:                        |             |
|                                              | Part Number:                   |             |
|                                              |                                |             |
| Post Date: 9/16/2014                         | Container Type: Barcode: 25216 |             |
| No.of Cont.: 1                               | Pressure: P.O. Number:         |             |
| Surplus:                                     | Temnerature                    | ~           |
| Employee Name: Container Transfer            |                                | ~           |
| Employee ID:                                 | IVEC CARINET                   |             |
| Request Employee ID: Loc./Desc.: BASE/CORROS | IVES CABINET                   | Freedows #  |
| Location Request: Employee Last:             | Employee First:                | Employee #: |
| Request Date:                                |                                |             |
| waste:                                       | Ok Cancel                      |             |
| Container Quantity:                          |                                |             |
| Cont. Unit: LITERS V                         | DT:                            |             |
| Container Size: 1                            |                                |             |
|                                              |                                |             |

If there is an incompatibility, EMS will block the container transfer, throwing up an error message that cites the incompatibility rule:

| CS-EMS | -E                                                                                                    | × |
|--------|----------------------------------------------------------------------------------------------------|---|
| i      | Container '25216': This chemical violates Inventory Rules.<br>-<br>-Classification Compatibility Violation: 'ACIDS' is not compatible with 'BASES' (location level). |   |
|        | Ok                                                                                                    |   |